# คู่มือการปฏิบัติงาน ระบบรูปแบบการพิมพ์เอกสารตามแบบฟอร์ม บฑ.1 ของบัณฑิตวิทยาลัย

## สำหรับใช้ในการออกหนังสือสำคัญดังนี้

- เชิญเป็นผู้ตรวจคุณภาพเครื่องมือวิจัย
- ขออนุญาตบุคลากรในสังกัดเป็นผู้ตรวจเครื่องมือวิจัย
- ขอเชิญเป็นผู้รับรองรูปแบบงานวิจัย
- ขอทดลองเครื่องมือวิจัย
- ขอความอนุเคราะห์ในการเก็บรวบรวมข้อมูล
- ขอความอนุเคราะห์ข้อมูล
- ขอเชิญเข้าร่วมสนทนากลุ่ม
- ขอความอนุเคราะห์ถ่ายภาพ
- ขอสัมภาษณ์

## งานส่งเสริมและพัฒนาวิชาการ

วิธีเข้ารูปแบบการพิมพ์เอกสารตามแบบฟอร์ม บท.1 ของบัณฑิตวิทยาลัย

### 1. เข้าสู่ "ระบบงานบริการ"

| ระบบงานบริการ                   |                                               |               |
|---------------------------------|-----------------------------------------------|---------------|
| มหาวิทยาลัยศิลปากร<br>SILPAKORN | REG.R25-01-58                                 | ระบบงานบริการ |
| งานบริการทั่วไป                 | กำร้อง                                        |               |
| ระเบียนนักศึกษา                 | 1 : รับคำร้องออนไลน์                          |               |
| ระบบงานสนับสนุน                 | 2 : รายการคำร้องแยกสถานะ                      |               |
| ข้อมูลระบบ                      | 3 : รายการคำร้องรับ ประจำวัน                  |               |
| ส่ง E-Mail นักศึกษา             | 4 : รับคำร้องออนไลน์ (UD)                     |               |
|                                 | 5 : หน้าซองไปรษณีย์กำร้องออนไลน์              |               |
|                                 | ใบรับรองบัณฑิต                                |               |
|                                 | 6 : ใบรับรองการเป็นนักศึกษาบัณฑิต             |               |
|                                 | 7 : รายงานการบันทึกข้อมูลใบคำร้องผ่านเว็บ BUI | NDIT          |
|                                 | 8 : หนังสีอราชการวิทยานิพนธ์                  |               |
|                                 | 9 : หนังสีอราชการนักศึกษา                     |               |
|                                 |                                               |               |
|                                 |                                               |               |
| A VISION<br>VISION<br>SYSTEMS   |                                               |               |
| USER: KWAANG                    |                                               |               |
| SINCE: 16/08/16 09:52           |                                               |               |
| PASSVORD                        |                                               |               |
| BREAK                           |                                               |               |
| LOGOUT                          |                                               | Enter number  |

2. กดที่เมนู "ระบบงานสนับสนุน"

| SILPAKORN                     | REG:R25-01-58                                | ระบบงานบริกา |
|-------------------------------|----------------------------------------------|--------------|
| งานบริการทั่วไป               | กำร้อง                                       |              |
| ระเบียนนักศึกษา               | 1 : รับคำร้องออนไลน์                         |              |
| ระบบงานสนับสนุน               | 2 : รายการคำร้องแยกสถานะ                     |              |
| ข้อมูลระบบ                    | 3 : รายการคำร้องรับ ประจำวัน                 |              |
| ส่ง E-Mail นักศึกษา           | 4 : รับคำร้องออนไลน์ (UD)                    |              |
|                               | 5 : หน้าซองไปรษณีย์กำร้องออนไลน์             |              |
|                               | ใบรับรองบัณฑิต                               |              |
|                               | 6 : ใบรับรองการเป็นนักศึกษาบัณฑิต            |              |
|                               | 7 : รายงานการบันทึกข้อมูลใบคำร้องผ่านเว็บ BU | NDIT         |
|                               | 8 : หนังสีอราชการวิทยานิพนธ์                 |              |
|                               | 9 : หนังสือราชการนักศึกษา                    |              |
| PREVIEW REPORT                |                                              |              |
| A VISION<br>VISION<br>SYSTEMS |                                              |              |
| USER-KWAANG                   |                                              |              |
| SINCE: 16/08/16 09:52         |                                              |              |
| PASSVORD                      |                                              |              |
| BREAK                         |                                              |              |
| LOGOUT                        |                                              | Enter number |

-2-

#### 3. เข้าที่เมนู "หนังสือราชการวิทยานิพนธ์"

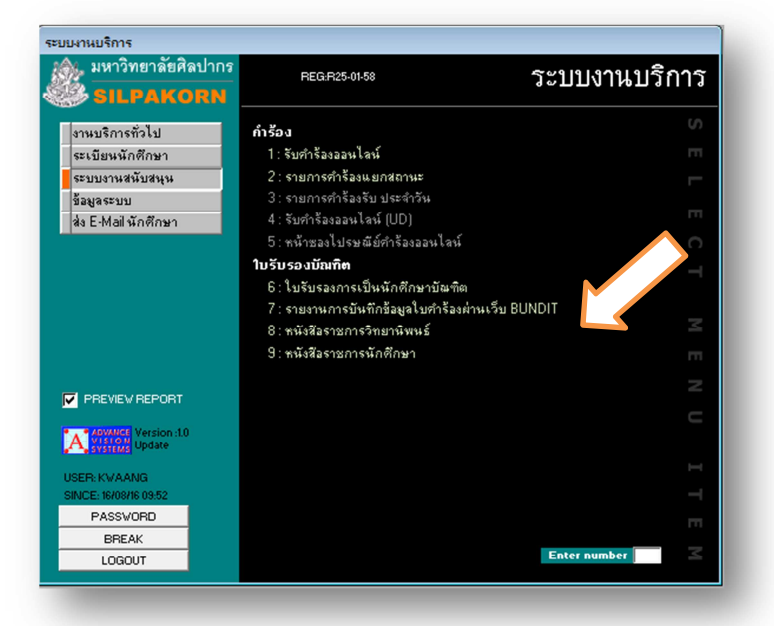

4. เมื่อเข้าที่เมนู "หนังสือราชการวิทยานิพนธ์" จะปรากฏหน้าต่างขึ้นมาให้กรอกข้อมูล ดังนี้

- รหัสนักศึกษา
- เลือกประเภทหนังสือ
- เลือกสถานที่ออกหนังสือราชการ
- ใส่วันที่ออกหนังสือราชการ
- เลือกชื่ออาจารย์เพื่อที่จะเซ็นหนังสือราชการ

จากนั้นกดปุ่ม " **PROCESS** "

| S E FrmBund                | itInvite : ฟอร์ม                | <u>ຈະນັ້ນ.າານນຣິ</u> ລາງ<br>ເ |
|----------------------------|---------------------------------|-------------------------------|
| งานม                       | ารบังส์อเชิญบรรรภายบรก          | n.                            |
| ระเบีย                     |                                 |                               |
| ระบบ รหัสนักศึกษา<br>*     |                                 |                               |
| પ્રેલ E-I                  |                                 |                               |
| เปรียน                     | ชื่อสาวมาต่ออ                   | <u> </u>                      |
| drow/#                     |                                 |                               |
| 4611911<br>] 41] 5 au 2016 | 2. Nov 5 12 / 3 a w 10 a w 11 5 | 2550                          |
| 611 62 84 2467             | I ID เดือน คงหาตม พ.ศ.          | 2559                          |
|                            |                                 |                               |
| PR                         |                                 |                               |
| <b>A</b> *#                | ลงนามโดย                        |                               |
| 200 M                      |                                 |                               |
| NCE:                       |                                 |                               |
| P/                         | ,                               | PROCESS                       |
|                            |                                 |                               |
|                            |                                 |                               |
|                            |                                 |                               |